# **How To**

## ดาวน์โหลด Windows10 สำหรับนิสิตนักศึกษา

#### http://noc.citcoms.up.ac.th/

| → C ▲ Not secu<br>Gmail ■ YouTube Ҟ !                  | re   noc.citcoms.up.ac.th<br>Maps                                                                                          |                                                                         |                                                                                              |                                                                                                    | Ê | Ŷ |  |
|--------------------------------------------------------|----------------------------------------------------------------------------------------------------|-------------------------------------------------------------------------|----------------------------------------------------------------------------------------------|----------------------------------------------------------------------------------------------------|---|---|--|
| NETWORK OPERATION CENTER @CITCOMS UNIVERSITY OF PHAYAD |                                                                                                    |                                                                         |                                                                                              |                                                                                                    |   |   |  |
|                                                        | 5                                                                                                    | 28                                                                      | <b>F</b> ,                                                                                   | E                                                                                                    |   |   |  |
|                                                        | Email UP                                                                                                    | User Account                                                            | ดู่มือการใช้งาน                                                                              | แบบฟอร์มขอใช้บริการ                                                                                  |   |   |  |
|                                                        | อีเมล์มหาวิทยาลัยพะเยา                                                                                                    | บัญชี่ผู้ใช้งานมหาวิทยาลัยพะเยา                                         | ระบบสารสนเทศของมหาวิทยาลัยพะเยา                                                              | แบบฟอร์มขอใช้บริการระบบสารสนเทศ                                                                      |   |   |  |
|                                                        | ඌ                                                                                                    | *                                                                       | *                                                                                            | $\bigotimes$                                                                                         |   |   |  |
|                                                        | OFFICE 365 UP                                                                                                    | Software License UP                                                     | Antivirus                                                                                    | UP VPN                                                                                               |   |   |  |
|                                                        | บริการ Office 365                                                                                                    | ดาวน์โหลดโปรแกรมลิขสิทธิ์                                               | บริการซอฟต์แวร์ Antivirus                                                                    | บริการเชื่อมต่อระบบเครือข่ายจากภายนอก<br>ด้วย UPVPN บริการสำหรับนิสิตและ<br>บุคลากร มหาวิทยาดัยพะเยา |   |   |  |
|                                                        | Ś                                                                                                    | 1. 🗳                                                                    |                                                                                              | " <del>'</del> A')                                                                                   |   |   |  |
|                                                        | Fahmuit-IOT                                                                                                    | Azure Dev For Teaching                                                  | EDUROAM UP                                                                                   | Speed_Test UP                                                                                        |   |   |  |
|                                                        | บริการระบบเครือข่ายไร้สายส่าหรับอุปกรณ์<br>ส่วนตัว เช่น SmartTV, AppleTV, กล่องรับ<br>สัญญาณทีวี, Smart IP Camera, Printer | บริการขอฟต์แวร์ลิบสิทธิ์ส่าหรับการศึกษา<br>Azure Dev Tools for Teaching | บริการเครือข่ายโรมมิ่งเพื่อการศึกษาและ<br>วิจัยสำหรับนักศึกษาและบุคลากรของ<br>สถาบันการศึกษา | ดรวจสอบความเร็ว Internet                                                                             |   |   |  |

### เข้าหน้าเว็บไซต์ <u>http://noc.citcoms.up.ac.th</u> แล้วคลิกเลือก Azure Dev Teaching ดังภาพ

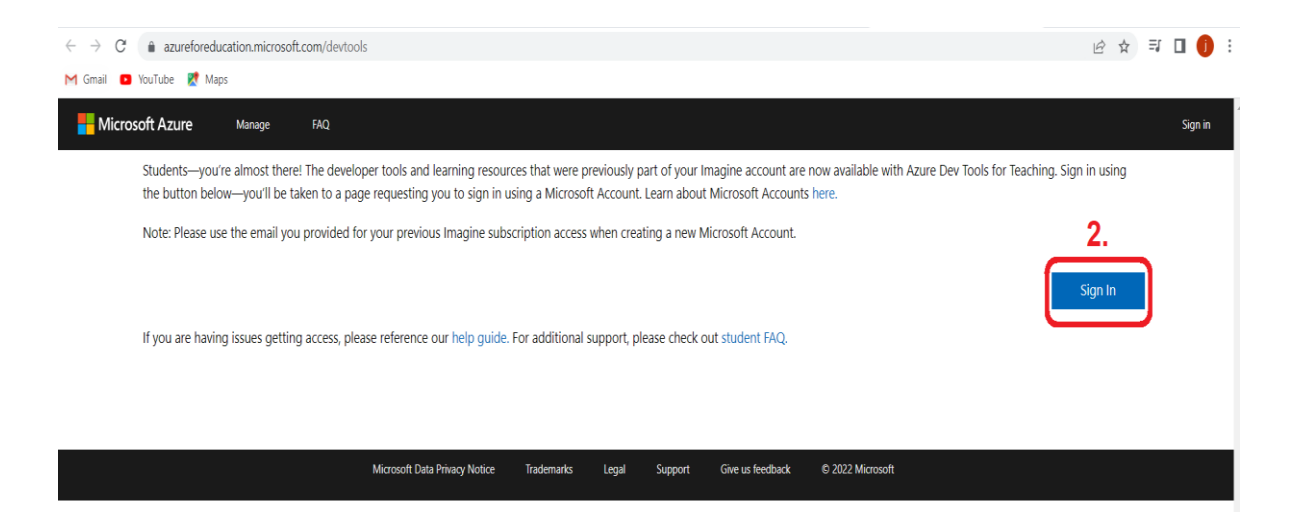

|                                                                                        | 4 |
|----------------------------------------------------------------------------------------|---|
| Microsoft Sign in ???? @up.ac.th No account? Create one! Can't access your account? 3. |   |
| Sign in with GitHub                                                                    |   |

กรอก E-mail @up.ac.th แล้ว คลิก NEXT

| <ul> <li>UP Office 365</li> <li>← @up.ac.th</li> <li>Enter password</li> </ul>                                 |
|----------------------------------------------------------------------------------------------------|
| Forgot my password 4. Sign in                                                                                  |
| Powered by Center for Information Technology and<br>Communication Services (CITCOMS), University of<br>Phayao. |

กรอก Password และคลิก Sign in

| $\equiv$ Microsoft Azure | $\mathcal{P}$ Search resources, services, and docs (G+ | Ŋ                  |         |        | ☑ Ū; ♀ 戀 ⑦ ጽ <sub>UNIVER</sub>                                                   |
|--------------------------|--------------------------------------------------------|--------------------|---------|--------|----------------------------------------------------------------------------------|
| Home > Education         | re 🖈 …                                                 |                    |         |        | Software<br>Education                                                            |
| «                        | Project Professional 2021 - DVD                        | Productivity Tools | Windows | 64 bit |                                                                                  |
| 🎓 Overview               | Project Professional 2019                              | Productivity Tools | Windows | 64 bit |                                                                                  |
| Learning resources       | Remote Tools for Visual Studio 2019 (v-                | Developer Tools    | Windows | 64 bit | Windows 10 Education,                                                            |
| 💼 Roles                  | SharePoint Server Subscription Edition-                | Productivity Tools | Windows | 64 bit | Windows 10 Education builds on Window<br>provides enterprise-grade manageability |
| Software 5               | SharePoint Server Subscription Edition                 | Productivity Tools | Windows | 64 bit | schools. Windows 10 Education is effectiv                                        |
| Learning                 | Skype for Business Server 2019                         | Productivity Tools | Windows | 64 bit | settings.                                                                        |
| Need help?               | Windows 10 Education, version 22H2                     | Operating System   | Windows | 64 bit | Operating System                                                                 |
| Support                  | Windows 10 Education N, version 22H2                   | Operating System   | Windows | 64 bit | Product language                                                                 |
|                          | Windows 11 Education, version 22H2 (                   | Operating System   | Windows | 64 bit | English                                                                          |
|                          | Windows 11 Education N, version 22H-                   | Operating System   | Windows | 64 bit | 64 bit                                                                           |
|                          | System Center Data Protection Manag-                   | Operating System   | Windows | 64 bit | View Key 7                                                                       |
|                          | System Center Operations Manager 20-                   | . Operating System | Windows | 64 bit | Give feedback                                                                    |
|                          | System Center Orchestrator 2022                        | Operating System   | Windows | 64 bit | Help improve this page                                                           |
|                          | System Center Service Manager 2022                     | Operating System   | Windows | 64 bit |                                                                                  |
|                          | System Center Virtual Machine Manag-                   | Operating System   | Windows | 64 bit |                                                                                  |
|                          | Visio Professional 2021                                | Productivity Tools | Windows | 64 bit | 0                                                                                |
|                          | Visio Professional 2019                                | Productivity Tools | Windows | 64 bit | Ŏ.                                                                               |
|                          | Visio Professional 2016                                | Productivity Tools | Windows | 64 bit | Download Cancel                                                                  |

#### 5.กดเลือก Software

#### 6.เลือก Windows 10 Education Version 22H2

## 7.สามารถกด View Key คัดลอกคีย์ไปใส่หลังจากติดตั้ง Windows เสร็จแล้วเพื่อ Activate Windows10 Education Version 22H2 ให้สมบูรณ์

8.คลิก Download

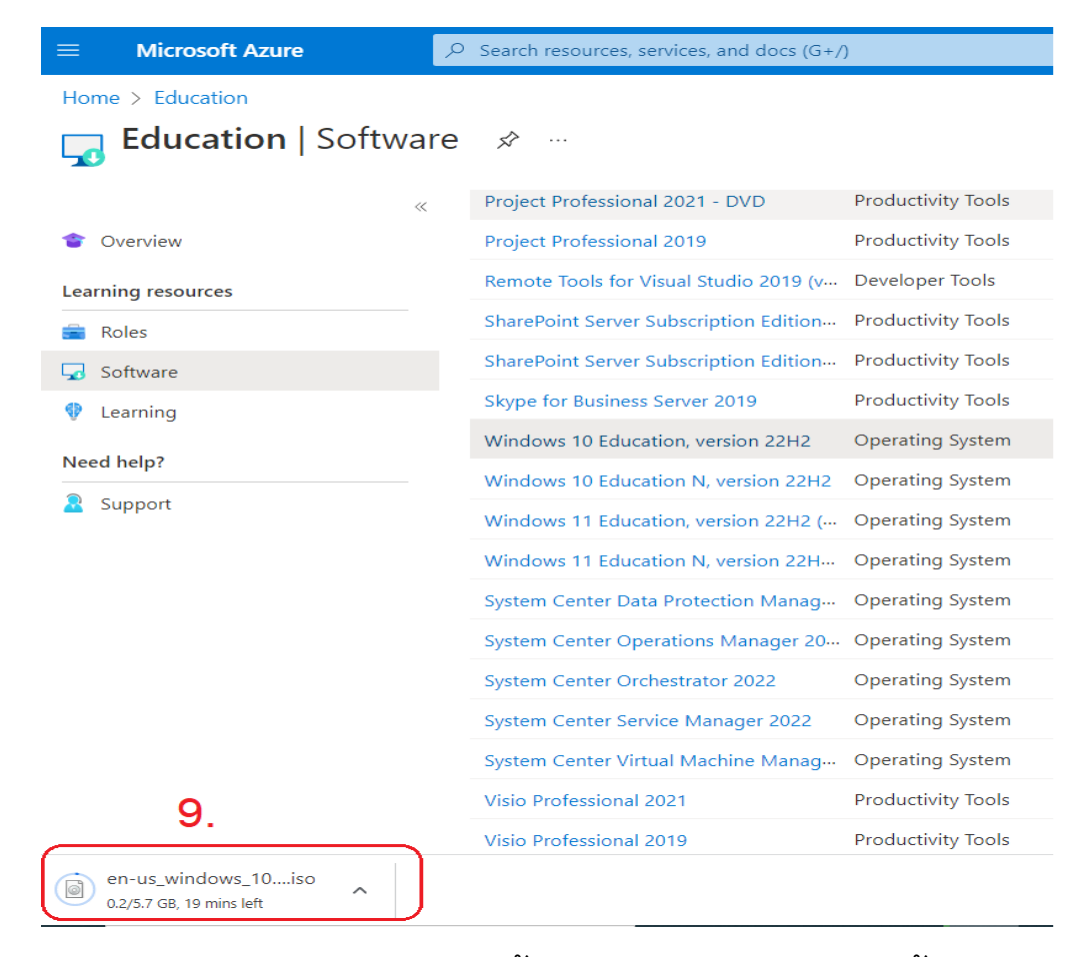

หลังจาก Download เสร็จจะได้ ไฟล์ Windows\_10.iso นำไปใช้งาน